## 考点申请单位操作说明

- 1、访问地址: <u>https://cnao.fhui.org</u>
- 2、申请单位注册

如果申请单位是第一次申请考点,需要在登录页面点击"新用户注册"按钮, 输入姓名、邮箱、手机、密码等信息注册系统账户,账户只需要注册一次,以后 再申请其他届的全国中学生天文知识竞赛时无需再注册,如果遗忘密码可以通过 注册时填写的邮箱进行密码重置。

|        | <b>天</b> | 王国中子工人又和6    |
|--------|----------|--------------|
|        |          | 邮箱或手机导       |
| 540 B  |          |              |
|        | C # 5 3  | \$232.05     |
| 忘记座码?  |          |              |
|        | 登录       |              |
| 发送激活邮件 |          | 还没有账户? 新用户注册 |

新用户注册提交后,需邮箱验证,点击邮箱内的激活链接后,即可登录系统。

| 新用户注册  |          |
|--------|----------|
| 姓名     |          |
| 邮箱     |          |
| 手机     |          |
| 密码     | <u>ት</u> |
| 再次输入密码 | <u>ት</u> |
| 验证码    | N7 7 5   |
| 提交     | 返回       |
|        |          |

3、登录

输入注册时的邮箱/手机号+密码即可登录。

| 全国中学生天文知识竞赛  |        |
|--------------|--------|
| 邮箱或手机号       |        |
| 2019         | 5.ex   |
| 1 VC 3       |        |
|              | 忘记密码?  |
| 爱爱           |        |
| 还没有账户? 新用户注册 | 发送激活邮件 |
|              |        |

4、提交申请

申请单位首先在"个人信息"页面完善联系人信息,然后在"考点申请"页 面点击"我要申请",逐项填写申请信息,下载申请表,按要求签字盖章后,上 传签字盖章版申请书扫描件即可。

| 合 工作会  | 来占由法         |                                     |                                       |                                        |              |                                                                         |
|--------|--------------|-------------------------------------|---------------------------------------|----------------------------------------|--------------|-------------------------------------------------------------------------|
|        | - 5 ATT - 19 |                                     |                                       |                                        |              |                                                                         |
| ▲ 个人信息 | 竟寡名称 ⇔       | 申请开始时                               | 10 🗘                                  | 申请截止时间 💠                               |              | 申请说明 ⇔                                                                  |
| ☆ 考点申请 | 2024年度全国中学   | 生天文竞赛 2023/12/24                    | 4 08:30:00                            | 2024/01/17 17:30:00                    |              | 查看说明 我要申请                                                               |
| □ 我的申请 |              |                                     |                                       |                                        |              |                                                                         |
|        |              |                                     |                                       |                                        |              |                                                                         |
|        |              |                                     |                                       |                                        |              |                                                                         |
|        |              |                                     |                                       |                                        |              |                                                                         |
| 命 工作台  | 考点申请         |                                     |                                       |                                        |              |                                                                         |
| ▲ 个人信息 |              |                                     | •                                     |                                        |              | -                                                                       |
| ♂ 考点申请 |              |                                     |                                       |                                        | in           | (2)                                                                     |
| 目 我的申请 |              |                                     | 現与基本信息                                |                                        | (JE)         | 父甲语衣                                                                    |
|        | 申请信息         |                                     |                                       |                                        |              |                                                                         |
|        | 单位名称         | 北京航空航天大学                            |                                       | 法定任                                    | 代表人          | 请填写法定代表人                                                                |
|        | 单位属性         |                                     |                                       | · 主管                                   | 管部门          | 靖靖马主管部门                                                                 |
|        | 所在地区         | 北京市 👻                               | 北京市                                   | - 详約                                   | 细地址          | 海淀区学院路101号                                                              |
|        |              |                                     |                                       |                                        |              | Ø: ™⊠**®**®**                                                           |
|        | 单位介绍         | 柏彦故地,巍巍学府。春秋代序<br>"急需办一所航空大学"。1951年 | 5, 峥嵘航路。1950年,朝鮮战<br>4, 国家决定将北洋大学、厦门: | )争爆发。抗美援朝战场上,<br>大学、西北工学院航空系并 <i>)</i> | 敌我空军<br>入清华大 | 力量悬殊。战争的迫切需求推动了新中国航空工业从修理向制造过渡,国家<br>学航空工程学系,成立清华大学航空工程学院;将云南大学航空工程系并入四 |
|        |              |                                     |                                       |                                        |              |                                                                         |
| ⑥ 工作台  | 提交申请表        |                                     |                                       |                                        |              |                                                                         |
| ▲ 个人信息 | -            |                                     | -                                     |                                        |              |                                                                         |
| ☞ 考点申請 |              |                                     |                                       |                                        |              | 2                                                                       |
| 🗉 我的申请 |              |                                     | 填与基本信思                                |                                        | 提3           | 2申请表                                                                    |
|        | 申请信息(点击右     | 方按钮下载申请表,若本次                        | 未提交申请,可到"我的申请                         | 青"中继续本次申请)                             |              | Th BECKTO MERIC                                                         |
|        | 单位名称 🗐       | L京航空航天大学                            |                                       | 法定代                                    | 代表人          | *                                                                       |
|        | 单位属性 荨       | 业单位                                 |                                       | 主智                                     | 管部门          | 同断蒂芬                                                                    |
|        | 所在地区 北       | 山京市北京市                              |                                       | 详细                                     | 田地址          | 海淀区学院路101号                                                              |

| 正式考场个数 | 10                                                        | 每个正式考场<br>人数 | 20 |
|--------|-----------------------------------------------------------|--------------|----|
| 备用考场个数 | 2                                                         | 每个备用考场<br>人数 | 20 |
| 上传申请表  | ▲ 选择文件<br>注:请下载从"获、打印、签字、盖量后上仍已接顾pdf或pg、png文件,文件大小不相应22M。 |              |    |
|        | 上一页)                                                      | 正式提交         |    |

5、修改申请

申请材料提交后,在申请截止时间前申请单位还可以在"我的申请"页面进 行修改。

| 命 工作台  | 我的申请            |                  |          |          |           |        |                 |
|--------|-----------------|------------------|----------|----------|-----------|--------|-----------------|
| ≗ 个人信息 | 竞赛名称 ⇔          | 申请单位 ⇔           | 正式考场个数 💠 | 备用考场个数 ≑ | 可容纳考生总数 ⇔ | 审核结果 ≑ |                 |
| ☞ 考点申请 | 2024年度全国中学生天文竞赛 | 北京大学             | 10       | 2        | 200       | 待提交    | <u> 清春</u> 6948 |
| 目 我的申请 | < 1 > 到第 1 3    | □ 確定 共1条 10条/页 ✔ |          |          |           |        |                 |

6、查看申请结果

申请结束后可以在"工作台"和"我的申请"页面查看申请结果。

| ☐ 工作台  | 工作台  |      |
|--------|------|------|
| ▲ 个人信息 | 我的申请 |      |
|        | 状态 ⇔ | 数量 ≑ |
|        | 待提交  | 1    |

## 7、查看已提交的申请材料

点击"申请单位名称"或"查看"按钮,即可查看已提交的申请材料。

| 命 工作台  | 我的申请            |                  |          |          |           |        |              |
|--------|-----------------|------------------|----------|----------|-----------|--------|--------------|
| 🛔 个人信息 | 竞赛名称 ≑          | 申请单位 ⇔           | 正式考场个数 💠 | 备用考场个数 ≑ | 可容纳考生总数 💠 | 审核结果 ≑ |              |
| ♂ 考点申请 | 2024年度全国中学生天文竞赛 | 北京大学             | 10       | 2        | 200       | 待提交    | <b>查看</b> 编辑 |
|        | < 1 > 到第 1      | 页 確定 共1条 10条/页 ✔ |          |          |           |        |              |